# 2. 共通操作

## 2.1 システムの起動

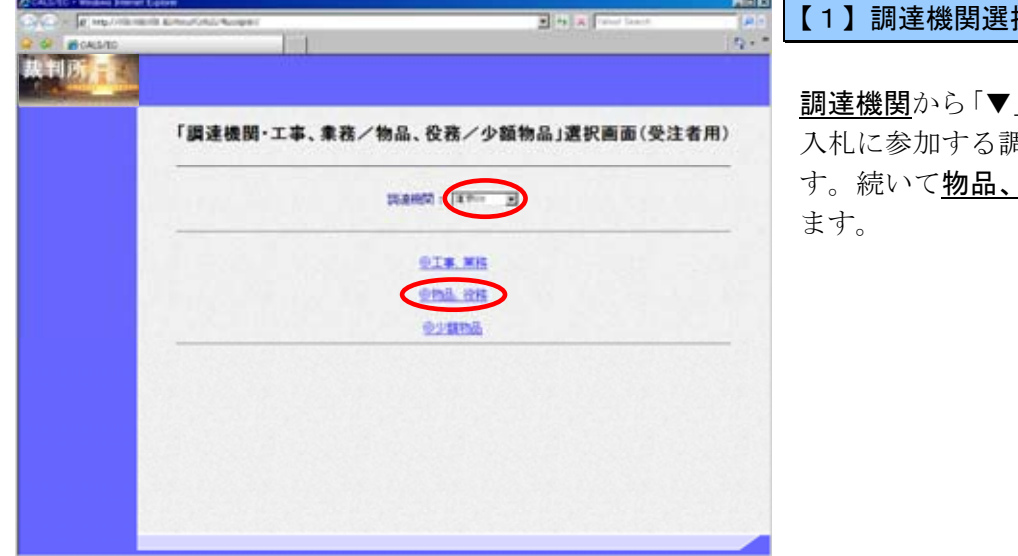

#### 【1】調達機関選択画面

調達機関から「▼」印をクリックし、 入札に参加する調達機関を選択しま す。続いて物品、役務をクリックし

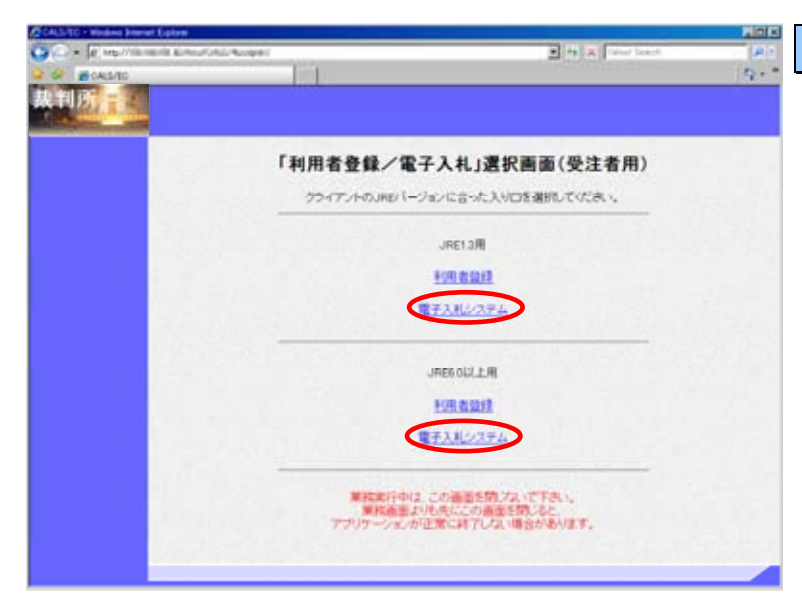

#### 【2】「利用者登録/電子入札」選択画面

パソコンにインストールされている JREのバージョンに合った電子入札 システムをクリックします。

※ Windows XP の場合は「JRE1.3 用」、Windows Vista、7 の場合 は「JRE6.0以上用」の電子入札 <u>システム</u>を選択します。 Windows XP でも JRE6.0 がイ ンストールされていれば 「JRE6.0以上用」を選択します。

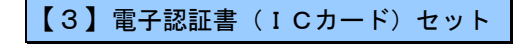

電子認証書(IC カード)をカードリ ーダに挿入します。

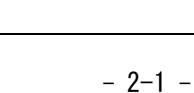

PIN番号入力ダイアログ

担当者:

REEN-X BRADE

PIN番号を入力してください。

0K

**HARHO** 

ALTE

**BANK** 

20,04

.....

ALTIME

-----

(FF

(IRI)

10 .

Reating Trees

PIN番号 (\*\*\*\*\*\*

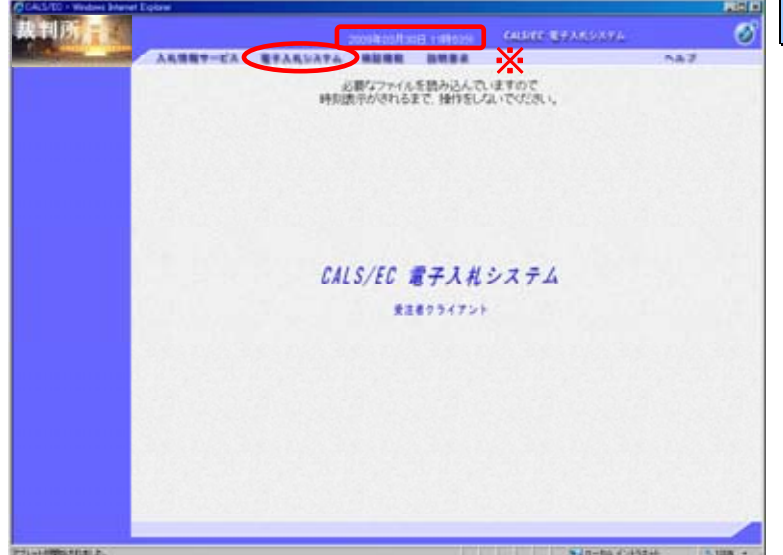

キャンセル

调速案件一

BATH

1948

12

1

**-**|-|

-F

B ( 14

## 【4】トップメニュー画面

※ 画面上の時刻表示がされるまで 次の操作をしないで下さい。

時刻表示がされましたら、画面上の メニューより、<u>電子入札システム</u>を クリックします。

【5】ICカードPIN番号入力

**PIN** 番号入力ダイアログが表示され ますので、<u>PIN 番号</u>を入力後、<u>OK</u> ボタンをクリックします。

| GALDEE CEPANOAYA | 【6】メインメニュー画面                                            |
|------------------|---------------------------------------------------------|
| .ha7             |                                                         |
| r                | 画面中央に <u>調達案件一覧</u> が、画面左<br>側に <u>メインメニュー</u> が表示されます。 |

\*\* 88

X

※ この画面では、これから作業する調達案件の検索条件を入力します。参加したい案件や現在参加中の案件に合致する検索条件を入力したのち、作業する機能に対応したメニューボタンをクリックします。 検索条件を指定せずに<u>検索</u>ボタンをクリックすると、「調達機関」に一致する全ての案件が対象となります。

N/IT-56 (145214

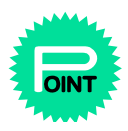

オンラインヘルプを利用する

|          |                                                                                                    | 2009403/1308 199                                                                                                    | 10.251 0000000                                                                                                    | Gracesta                                                                                                    |                                                                                                    |
|----------|----------------------------------------------------------------------------------------------------|----------------------------------------------------------------------------------------------------|----------------------------------------------------------------------------------------------------|----------------------------------------------------------------------------------------------------|----------------------------------------------------------------------------------------------------|
|          |                                                                                                    |                                                                                                    | 10000                                                                                                    |                                                                                                    | $\smile$                                                                                                    |
|          |                                                                                                    | 調達案件                                                                                                    | 十一覧                                                                                                    |                                                                                                    |                                                                                                    |
| 1.1      |                                                                                                    |                                                                                                    | **                                                                                                    |                                                                                                    |                                                                                                    |
|          |                                                                                                    |                                                                                                    |                                                                                                    |                                                                                                    |                                                                                                    |
| PRACTES. | C managers                                                                                                    | A                                                                                                    | and I                                                                                                    |                                                                                                    |                                                                                                    |
| ARAK     | [17                                                                                                    | ·                                                                                                    | t fat                                                                                                    |                                                                                                    |                                                                                                    |
| mann     | (UKS )                                                                                                    |                                                                                                    |                                                                                                    |                                                                                                    |                                                                                                    |
| 入机管输机器   |                                                                                                    | - mi-                                                                                                    |                                                                                                    | 1                                                                                                    |                                                                                                    |
| 聚化目标     |                                                                                                    |                                                                                                    | 0                                                                                                    | 3                                                                                                    |                                                                                                    |
| 8040     | 10 .                                                                                                    |                                                                                                    |                                                                                                    |                                                                                                    |                                                                                                    |
|          | XING C                                                                                                    | 3 6 8 8                                                                                                    |                                                                                                    |                                                                                                    | ** 8 B                                                                                                    |
|          |                                                                                                    |                                                                                                    |                                                                                                    |                                                                                                    |                                                                                                    |
|          |                                                                                                    |                                                                                                    |                                                                                                    |                                                                                                    |                                                                                                    |
|          |                                                                                                    |                                                                                                    |                                                                                                    |                                                                                                    |                                                                                                    |
|          |                                                                                                    |                                                                                                    |                                                                                                    |                                                                                                    |                                                                                                    |
|          |                                                                                                    |                                                                                                    |                                                                                                    |                                                                                                    |                                                                                                    |
|          |                                                                                                    |                                                                                                    |                                                                                                    |                                                                                                    |                                                                                                    |
|          |                                                                                                    |                                                                                                    |                                                                                                    |                                                                                                    |                                                                                                    |
|          |                                                                                                    |                                                                                                    |                                                                                                    |                                                                                                    |                                                                                                    |
|          |                                                                                                    |                                                                                                    |                                                                                                    |                                                                                                    |                                                                                                    |
|          |                                                                                                    |                                                                                                    |                                                                                                    |                                                                                                    |                                                                                                    |
|          | Акант-<br>Инжина<br>Акли<br>Инжи<br>Актини<br>Водин<br>Водина<br>Водина<br>Води<br>Водина<br>Водина<br>Водито<br>Водито<br>Водина<br>Водина<br>Води<br>Води<br>Води<br>Води<br>Води<br>Води<br>Води<br>Води | АКВИТ-СА ЦТАККА<br>ПАХНОС<br>Г 2010 240000<br>АКЛУС (37)<br>ЛАУИ<br>ЛАУИ<br>ЛАУИ<br>ЛАУИ<br>ЛАУИ<br>ПОВ<br>ЛАУИ<br>ЛАУИ<br>ЛАУИ<br>ЛАУИ<br>ЛАУИ<br>ПОВ<br>ПОВ<br>ПОВ<br>ПОВ<br>ПОВ<br>ПОВ<br>ПОВ<br>ПОВ | Аханат-са         ТАхалата         Вала           Пахана         Пахана         Пахана           Пахана         Пахана         Пахана           Пахана         Пахана         Пахана           Пахана         Пахана         Пахана           Пахана         Пахана         Пахана           Лалина         Палана         Палана           Лалина         Палана         Палана           Лалина         Палана         Палана           Лалина         Палана         Палана           Лалина         Палана         Палана           Лалина         Палана         Палана | Діжн-сі         Наланан           Діжн-сі         Діжн-сі           Діжн-сі         Дахнан           Пахнан         Пахнан           Пахнан         Пахнан           Пахнан         Пахнан           Пахнан         Пахнан           Пахнан         Пахнан           Пахнан         Пакнан           Пакна         Пакнан           Пакна         Пакнан           Пакна         Пакнан           Пакна         Пакнан           Пакна         Пакнан | Діжнов           Діжнов           Дахнов           Дахнов           Д |

【1】メインメニュー画面

調達案件一覧画面の右上、<u>ヘルプ</u>を クリックします。

| €電 | 子入札ヘルプ - Windows I       | nternet Explorer                            |       |
|----|--------------------------|---------------------------------------------|-------|
| 調  | 達案件一覧                    | 戻る目次                                        | 印刷    |
| ∟Ŧ | な作業フローーーーー               |                                             | — I   |
| 0  | 調達案件一覧                   |                                             |       |
|    |                          |                                             |       |
| 登  | 録されている案件の一               |                                             |       |
| 証覧 | 明書/ 提案書、入礼<br>することができます。 | 書/ 見積書寺を提出したり、 発行された 連知書で                   | * (R) |
|    |                          |                                             |       |
|    |                          | * 調達案件一覧 *                                  |       |
|    | WTO                      | WTO(政府調達)案件である場合は、「O」を表示                    |       |
|    | 調達案件名称                   | <b>調達案件概要</b> の表示                           |       |
|    | 進捗状況                     | 進捗状況の表示                                     |       |
|    | 証明書等/提案書<br>等            | 証明書等/提案書等の提出                                |       |
|    | 入札書等/見積書<br>等            | 入札書等/見積書等の提出                                |       |
|    | 辞退申請書                    | 辞退申請書の提出                                    |       |
|    | 通知書                      | 通知書の表示                                      |       |
|    | 状況確認                     | 状況の一覧で表示                                    |       |
|    |                          |                                             |       |
| 2  | [調達案件名称]をク               | リックし、「調達案件概要」を参照します。                        |       |
|    | 調達家作ったのは                 | 金泰多姓の設定                                     |       |
| U  | / 調産来作 見の1<br>[調達案件検索]の  | ★ 赤 赤 市 ♥ ax zz<br>検索条件を設定し、一覧を絞り込むにとができます。 |       |
|    | <br>検索条件の設定方法            | については、 <u>こちら</u> を参照してください。                |       |
|    |                          |                                             |       |
| 0  | )入札方式ごとの主                | な操作                                         |       |
|    | ■ 一般競争人札の場;              |                                             |       |
|    | 田 指名競争人札の場               |                                             |       |
|    | 田 随意契約方式の場               | 8                                           |       |
| 0  | 各種通知書の表示                 | <b>π</b>                                    |       |
|    | 発注者が発行した「追               | 通知書」や「受付票」を閲覧します。                           | -     |

### 【2】電子入札ヘルプの表示

現在開いているメイン画面に合わせ た内容で、ヘルプが表示されます。

各ボタンを選択した際の動作時や、 より詳細な説明を確認したい時など は、各画面のヘルプを参照してくだ さい。

## 2.2 案件の概要を参照する

| ARCA, B. CHI                                                                                                    |               |              | 20094-02/1 | THE UNHDER | 10.000 | 100 G 2 1 | ALC: NO. |   |   |
|----------------------------------------------------------------------------------------------------|---------------|--------------|------------|------------|--------|-----------|----------|---|---|
| States of the local division in which the local division in the local division in the lo | AABBY-C       | A STARDATA   |            |            |        |           |          |   |   |
| 110-1                                                                                                    |               |              | 34         | 速率件-       | R.     |           |          |   |   |
|                                                                                                    | 11.000        |              |            | ****       |        |           |          |   |   |
|                                                                                                    | -             | -            |            | -          | -      | _         |          |   | - |
|                                                                                                    |               | C segono des | Terra tit  | 586.0      |        |           |          |   |   |
|                                                                                                    | 人民市式          | 187          |            | 3,1198     | 181    |           |          |   |   |
|                                                                                                    | RANK          | 11833        |            |            |        |           |          |   |   |
|                                                                                                    | ALTIME        | -            |            |            |        | 100       |          |   |   |
|                                                                                                    | \$24L049      |              |            |            |        | 100       |          |   |   |
|                                                                                                    | 80.00         | 10.0         |            |            |        |           |          | ~ |   |
|                                                                                                    |               |              | 10.00      |            |        |           |          |   |   |
|                                                                                                    | Sector Sector | C.C.C.       | - CHR      |            |        |           |          |   |   |
|                                                                                                    |               |              |            |            |        |           |          |   |   |
|                                                                                                    |               |              |            |            |        |           |          |   |   |
|                                                                                                    |               |              |            |            |        |           |          |   |   |
| 1                                                                                                    |               |              |            |            |        |           |          |   |   |
|                                                                                                    |               |              |            |            |        |           |          |   |   |
|                                                                                                    |               |              |            |            |        |           |          |   |   |
|                                                                                                    |               |              |            |            |        |           |          |   |   |
|                                                                                                    |               |              |            |            |        |           |          |   |   |
|                                                                                                    |               |              |            |            |        |           |          |   |   |
|                                                                                                    |               |              |            |            |        |           |          |   |   |
| and the second second second                                                                                                    |               |              |            |            |        |           |          |   |   |

## 【1】調達案件を表示する

検索条件を入力後、<u>検索</u>ボタンをク リックします。

| CONTRACTOR OF THE OWNER. | er Loom      |                 |              |        |       |               |             |              |
|--------------------------|--------------|-----------------|--------------|--------|-------|---------------|-------------|--------------|
| 制所                       |              |                 |              |        | -     | -             |             |              |
| Contract of the          | 人名法葡萄子—      | CA 87385374     |              |        |       |               | . 0         | h7.          |
|                          |              |                 | 调速           | 案件一覧   |       |               |             |              |
| <b>条体水性相</b>             | CH. St       |                 | 20           | ****   |       |               |             |              |
|                          | Bennet       | -               |              | I nama |       |               |             | -            |
|                          |              | C #115900-08427 |              |        |       |               |             |              |
|                          | 入机方式         | 121             |              | NRR    | #T.   | 2             |             |              |
|                          | Rest         | ITHER 3         | _            |        |       |               |             |              |
|                          | 入机变体积度       |                 |              |        |       |               |             |              |
|                          | R04,044      |                 | <b>-1</b> -1 |        | 0     |               |             |              |
|                          | <b>新</b> 开州部 | 0.2             |              |        |       |               | 80          | #10 1-1      |
|                          | ******       | -               | 6.8.8        |        |       |               |             | 1998 1       |
|                          |              |                 |              |        |       |               |             |              |
|                          | -            |                 |              | -      |       |               |             |              |
|                          | No. 1010     | #31216          |              | ABUX   | BRSN/ | A.8.8/<br>R#8 |             | 0.242        |
|                          | 1            | an tutore       |              |        | -     |               |             |              |
|                          |              |                 |              |        |       |               |             |              |
|                          |              |                 |              |        |       |               |             | 0.1-1        |
|                          | 100          |                 |              |        |       |               | 812<br>1210 | 8.1+1<br>R 1 |

## 【2】調達案件の選択

概要を参照したい案件の<u>案件名称</u>を クリックします。

| 年度 平和市場度<br>調査室作者作 単配用・1/12/01台<br>同価室作品作 単配用・1/12/01台<br>人札方式 - 北田寺 単価価格<br>11/12/14/12(由)(用)(本) - 北田寺 単価価格<br>11/12/14/12(由)(用)(本) - 北田寺 単価価格<br>11/12/14/12(由)(用)(本)(本)<br>11/12/14/12(h)(本)(本)(本)(本)(本)(本)(-<br>に)(本)(本)(本)(-<br>(本)(本)(-<br>(本)(-<br>(本)(-<br>(本)(-<br>(本)(-<br>(本)(-<br>(本)(-<br>(本)(-<br>(本)(-<br>(本)(-<br>(本)(-<br>(本)(-<br>(本)(-<br>(本)(-<br>(-<br>(-<br>(-<br>(-<br>(-<br>(-<br>(-<br>(-<br>(- |  |
|----------------------------------------------------------------------------------------------------|--|
|                                                                                                    |  |

## 【3】調達案件情報の表示

案件の詳細情報が確認できます。 **閉じる**ボタンで調達案件一覧に戻り ます。

## 2.3 入札説明書等の資料を入手する

案件によっては入札説明書などの資料が電子入札システムにて配布される場合があります。その 場合は、調達案件一覧にて「資料等」の列に表示ボタンが出ます。

|                    | et Explored                      | THE REAL PROPERTY OF |                    | 【1】調達案件一覧画面                |
|--------------------|----------------------------------|----------------------|--------------------|----------------------------|
| Contraction of the | 人民情報サービス 電子入気システム 機能の            |                      | 567                |                            |
| THE OWNER WATER    |                                  | 调速案件一覧               | -                  | 調告会供払去の込まぶないさなり            |
|                    |                                  | -                    |                    | 調達条件検系の <u>検系</u> ホタンをクリッ  |
|                    | R42144                           |                      |                    | クし、調達案件一覧を表示します。           |
|                    | C ###9060#####>201<br>λ8.8% [\$ζ | 10200<br>3886.R [17  | Ð                  |                            |
|                    | RANK (1833)                      |                      |                    | 母毎安世の[次灯な]棚のままざり、          |
|                    | REUH                             |                      |                    | 対家条件の[資科寺] 欄の <u>衣</u> ホタン |
|                    | ATAB 19 .                        |                      | #23091-2<br>2309 1 | をクリックします。                  |
|                    | RARTHAN RANK B CR                |                      |                    |                            |
|                    |                                  |                      |                    |                            |
|                    |                                  |                      |                    |                            |
|                    | 1 8-12-200000MA                  |                      |                    |                            |
|                    | a anteruste.                     | 842884 KE            |                    |                            |
|                    |                                  |                      | AREA1-0<br>28440 2 |                            |
|                    |                                  |                      | 818                |                            |
|                    |                                  |                      |                    |                            |
|                    |                                  |                      |                    |                            |

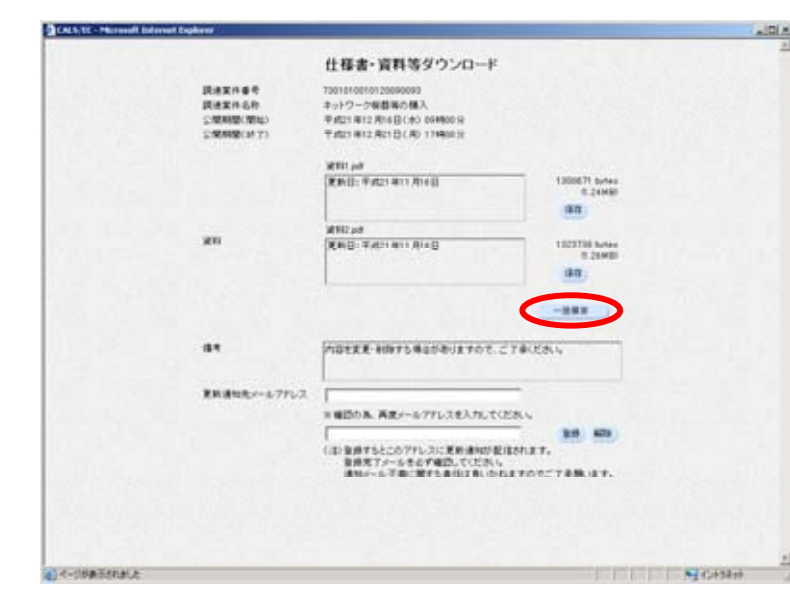

#### 【2】仕様書・資料等ダウンロード画面

仕様書・資料等ダウンロード画面が 表示されますので、ファイルを個別 にダウンロードする場合は<u>保存</u>ボタ ン、まとめてダウンロードする場合 は<u>一括保存</u>ボタンをクリックします。

※ 一括保存する場合は ZIP ファイ ル圧縮形式で保存されます。

→この例では**一括保存**を行います。

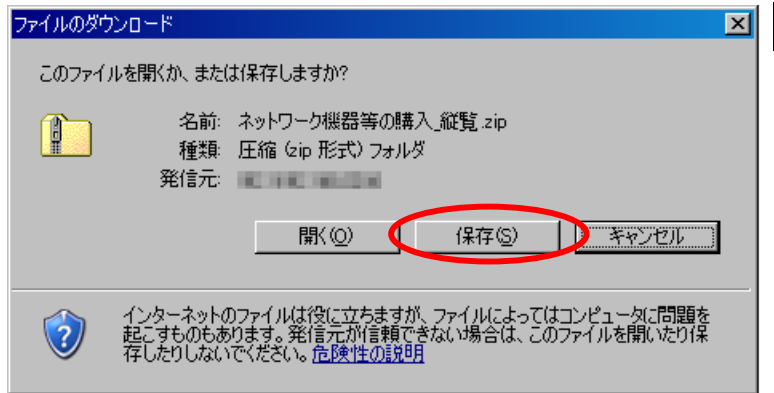

### 【3】仕様書・資料等の保存

[ファイルのダウンロード]ウィンド ウが表示されましたら、<u>保存</u>ボタン をクリックします。 CALLER - Manual Ed.

| 名前を付けて保存            |                      |                                  |             | <u> 1 ×</u>    |
|---------------------|----------------------|----------------------------------|-------------|----------------|
| 保存する場所の             | () ネットワーク税群          | 毎の購入 詳細資料                        | 🕞 🔾 🛊 🖉 📴 👘 |                |
| 最近使ったファイル           |                      |                                  |             |                |
| デスクトップ              |                      |                                  |             |                |
| ۲۲ ۴۹۵۶۷۲           |                      |                                  |             |                |
| R1 1) 21-9          |                      |                                  |             |                |
| र्ग <i>रे७</i> २०-७ |                      |                                  |             |                |
|                     | ファイル名他:<br>ファイルの種類型: | ネットワーク総裁等の構入。縦覧に<br>圧縮くに向形式シフォルダ |             | 保存(5)<br>キャンセル |

#### 【4】名前を付けて保存

[名前を付けて保存] ウィンドウが表 示されましたら、保存する場所を選 択し、ファイル名を入力して、<u>保存</u> ボタンをクリックします。

ファイルのダウンロードが開始され 保存が終了すると、仕様書・資料等 ダウンロード画面に戻ります。

#### .IDIAI 【5】更新通知先メールアドレス登録(任意) 仕様書・資料等ダウンロード 読書案件参考 読書案件を称 公開期間(期知) 公開期間(前知) キットワーク機器等の構入 年成21年12月16日(木) 05時00分 千成21年12月16日(木) 05時00分 千成21年12月21日(月) 17時0分 資料の内容が発注機関から追加・更 新された際にお知らせが欲しい場合 REAL PALIANCE 1300671 bytes 8.24MB1 は、メールアドレスを登録します。 1811 WHILE TAILS NOT ALL 20 (任意での作業になります。) 1223738 Junio 8.29448 40 -288 更新通知先メールアドレスを入力し、 NOTE HATSHOTHINGTOR. CTARLON 64 登録ボタンをクリックします。 **第新通知先**人 #四の為、再ポメールファレスを入力してくださ webdates co.in 2.0 単純大フィールモムデ確認していた 単純大フィールモムデ確認していた。 41-11月南市古北北上 N (1458++

| Ltda-grapsource-i       Maxman       Maxman    <                                                                                                    | CALS, DC - Mutreed Externet Explorer                                                                             |                                                                                   | 2 EL                    |
|----------------------------------------------------------------------------------------------------|----------------------------------------------------------------------------------------------------|-----------------------------------------------------------------------------------|-------------------------|
| 読まれらき 7001000002000000<br>現まれらう 3-070-796日から低入<br>会話が能力 3-070-796日から低入<br>会話がたいたいではないない。<br>会話がないたいではないたい。<br>活用したのではないたいたい。<br>活用したのではないたいたい。<br>活用したのではないたいたい。<br>まれらいたいたいではないたい。<br>日本のではないたいたい。<br>日本のではないたいたいたい。<br>日本のではないたいたい。<br>日本のではないたいたい。<br>日本のではないたいたい。<br>日本のではないたいたい。<br>日本のではないたいたい。<br>日本のではないたいたいたいたいたいたいたい。<br>日本のではないたいたいたいたいたいたいたいたいたいたいたいたいたいたいたいたいたいたいた                                                                                                    |                                                                                                    | 仕様書・資料等ダウンロード                                                                     |                         |
| 第19 (2017年1月1日日)<br>第19 (2017年1月1日日)<br>11 (2017年1月1日)<br>11 (2017年1月1日)<br>11 (2017年1月1日)<br>11 (2017年1月1日)<br>11 (2017年1月1日)<br>11 (2017年1月1日)<br>11 (2017年1月1日)<br>11 (2017年1月1日)<br>11 (2017年1月1日)<br>11 (2017年1月1日)<br>11 (2017年1月1日)<br>11 (2017年1月1日)<br>11 (2017年1月1日)<br>11 (2017年1月1日)<br>11 (2017年1月1日)<br>11 ( | 読者案件番号<br>読者案件名称<br>公開期間(開始)<br>公開期間(対7)                                                                         | 730101001012000000<br>ネットワーク細胞病の構入<br>平成21年12月16日(木)05時00分<br>平成21年12月1日(月)17時00分 |                         |
| 田田     田田     田     田田     田     田田     田                                                                                                    |                                                                                                    | Married .                                                                         |                         |
| 新日<br>新日<br>新日<br>第日<br>第日<br>第日<br>第日<br>第日                                                                                                    |                                                                                                    | XHU: #421411,4160                                                                 | 1303671 bytes           |
| 新日<br>新日<br>第日<br>第日<br>第日<br>第日<br>第日<br>第日<br>第日<br>第日<br>第日<br>第                                                                                                    |                                                                                                    |                                                                                   | 85                      |
| 第18 第18<                                                                                                    |                                                                                                    | WHEN                                                                              |                         |
|                                                                                                    | 211                                                                                                    | ENG: #.421 811 A140                                                               | 1323136 Motor<br>0.20MB |
|                                                                                                    |                                                                                                    |                                                                                   | 47                      |
|                                                                                                    |                                                                                                    |                                                                                   |                         |
| <ul> <li>株本</li> <li>内容を支充・40分でしませる年のかりますので、ごす本にだれい。</li> <li>              ま構成の先、・40分でし、</li></ul>                                                                                                    |                                                                                                    |                                                                                   |                         |
| 正明達知先ントルクアレス                                                                                                    | 84                                                                                                    |                                                                                   | REAL.                   |
| 原料連加先メールアドレス                                                                                                    |                                                                                                    |                                                                                   |                         |
| ■目的為、発生シールアドレスを入力してにおい。<br>100 単純すらとこのアドレスに更新通知が最佳的たます。<br>単純オールールを考慮で確認、そしておい。<br>通知としんで有いますらま任によれ、いたしますのでにでき続います。                                                                                                    | 更新遺物化メールアドレス                                                                                                    | Stragentister on p                                                                |                         |
| 100 単原すらとこのアドレスに実施通知が最佳的たまで、<br>単作用アメールもそす「範囲」くびだい。<br>通知としゅう者のに置ける通知よれいわれますのでごう事務にます。                                                                                                    |                                                                                                    | ※毎日の為、英史メールフテレスを入力してください                                                          |                         |
| (20) 単語がもとのアドレンに定用単語が発展されます。<br>単語ガントルッキをすず聞いてくており、<br>通知が一ルマ都に関する単位され、いわれますのでご?単語にます。                                                                                                    |                                                                                                    | 1                                                                                 | 8.6. 679                |
|                                                                                                    | and the second second second second second second second second second second second second second second second | (2)登録するとこのアナレスに更新通知が設定が<br>登録死アメールをその予知の、そください。<br>通知メール予想に関する責任は良いのわます           | れます。<br>わたご?承頼.はす。      |
|                                                                                                    |                                                                                                    |                                                                                   |                         |
|                                                                                                    |                                                                                                    |                                                                                   |                         |
|                                                                                                    |                                                                                                    |                                                                                   |                         |
| Ale-desTensis Status                                                                                                    | A A CHARTER A A                                                                                                  |                                                                                   | S. Cathol               |

【6】更新通知先メールアドレス登録完了

更新通知先メールアドレスの登録が 完了しました。

ブラウザの「<u>×」</u>ボタンで終了しま す。

# 2.4 電子入札システムを終了する

| ALCONT MADE                |       |                                                                  |                                                   | 19 64                    | ere un        | -weather |                                                                                                    |                                        |
|----------------------------|-------|------------------------------------------------------------------|---------------------------------------------------|--------------------------|---------------|----------|----------------------------------------------------------------------------------------------------|----------------------------------------|
| And and                    |       |                                                                  |                                                   |                          |               |          |                                                                                                    | 1                                      |
|                            |       |                                                                  | 调速案件                                              | -覧                       |               |          |                                                                                                    |                                        |
| DURUE                      |       |                                                                  |                                                   |                          |               |          |                                                                                                    |                                        |
|                            |       |                                                                  | <b>R43</b> 44                                     |                          | _             |          | _                                                                                                    | -                                      |
|                            |       | 「業件業業のあの場合はチョン                                                   | 7. (23.)                                          |                          |               |          |                                                                                                    |                                        |
|                            | 人民有式  | 110 2                                                            | 3.088                                             | 187                      |               |          |                                                                                                    |                                        |
| 13                         | RANK  | ens s                                                            |                                                   |                          | 1             |          |                                                                                                    |                                        |
| 100 B                      | 15.24 |                                                                  |                                                   |                          |               |          |                                                                                                    |                                        |
|                            | 84.04 |                                                                  | 1-1                                               |                          | 1             |          |                                                                                                    |                                        |
|                            | ATAR. | 19.2                                                             |                                                   |                          |               |          | 8/3                                                                                                    | 091-2                                  |
|                            |       |                                                                  |                                                   |                          |               |          |                                                                                                    |                                        |
|                            | 01810 | 84 [XA69                                                         | F 8.8                                             |                          |               |          | ** (1)                                                                                                    | 1 (8)                                  |
|                            | CARTS | 84 (XAB) 2                                                       | Can<br>Can                                        | unan/                    | 28.8/         |          |                                                                                                    | ۲                                      |
|                            | wite  | 84 (1948)                                                        | * 8.9<br>* 120<br>###X                            | unan/<br>uxan            | 18.86         | -        | ** ®                                                                                                    | N111                                   |
|                            | wto   | R#2068                                                           | * AB<br>* EB<br>##843<br>##8843                   | unan<br>exan             | 18.8/<br>1888 | #14.0    | ** *                                                                                                    | N111                                   |
| 13<br>  Ma<br>  1<br>  2   | wito  | ат (2467 )<br>Дахалар<br>Т.:                                     | * 80<br>* 10<br>* 800X<br>**2885<br>**2885        | UMAN<br>EXAN<br>MR<br>MR | ×8.8/<br>RH2  | #14.8    | ## ®                                                                                                    | 8111<br>8111                           |
| 1<br>1<br>1<br>1<br>1<br>1 | wro   | ат (2464 )<br>Яйхель<br>Заго-серина,<br>аларгасае,               | * ##<br>* IL#<br>##UX<br>##28.85<br>##28.85       | BRAN<br>EXAN             | 15.82         | #14.8    | HX42<br>Alan<br>2219                                                                                                    | 8 1<br>8 1<br>8 1<br>1 2<br>1 2<br>1 2 |
| 1<br>1<br>1<br>1<br>1<br>1 | wto   | ал (ХААР )<br>Янал сь<br>7.12-2003.003.<br>Алариала              | * 88<br>* 188<br>8402<br>8402<br>842835<br>842835 | Baas<br>Ba               | 100           | #14.8    | NX42<br>NX42<br>ASE4<br>XX42<br>0 1                                                                                                    | ини<br>ини<br>1-2<br>2<br>8            |
| 1<br>  1<br>  1<br>  2     | wro   | ат (хней з)<br>якхись<br>2::12-::::::::::::::::::::::::::::::::: | * AB<br>* EU<br>##UX<br>E#2E35<br>E#2E35          | STRAT                    | 158           | #14.8    |                                                                                                    | NH1                                    |
| 1                          | wro   | ат (Хнет )<br>Янхаса<br>Т.:12-сиднон Л.<br>Яласоция              | * AB<br>* RU<br>##UX<br>E#2835<br>E#2835          | 11<br>11<br>11           | 111           | #14.8    | 11.200<br>11.200<br>11.2000<br>11.2000<br>11.20000 | NH1                                    |

# 【1】処理した業務画面を閉じる

×ボタンをクリックしてブラウザを 閉じます。

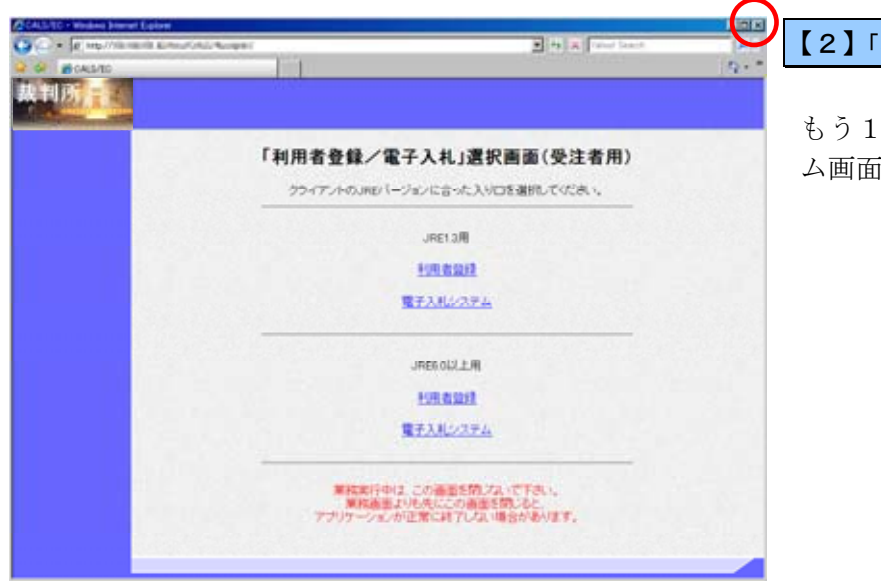

## 【2】「利用者登録/電子入札」選択画面

もう1つ開いている電子入札システ ム画面を<u>×</u>ボタンで閉じます。

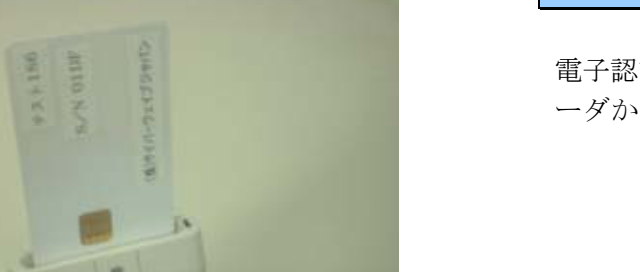

## 【3】電子認証書(IC カード)保管

電子認証書(ICカード)をカードリ ーダから抜いて、保管します。